# Hirschmann ® Koxha

Trionic 8 Cloning

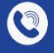

0

+4966316080120

www.hirschmann-koxha.de kontakt@hirschmann-koxha.de

Johannes-Gutwein Str.8 D-36304 Alsfeld

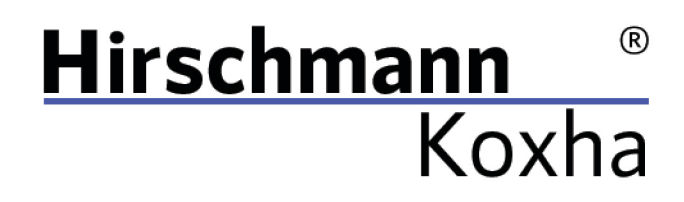

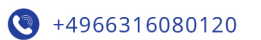

## TABLE OF CONTENTS

| Preparation       | 2  |
|-------------------|----|
| Drivers           | 2  |
| TrionicCANFlasher | 6  |
| READ              | 8  |
| Replacing the ECU | 10 |
| FLASH             | 14 |
| F.A.Q             | 17 |

Tel.: +49 6631 6080120 Mail: kontakt@hirschmann-koxha.de BDO-Nummer: 000591731

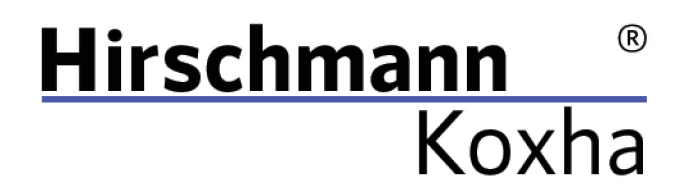

+4966316080120

www.hirschmann-koxha.de
 kontakt@hirschmann-koxha.de
 Johannes-Gutwein Str.8
 D-36304 Alsfeld

#### PREPARATION

Before using your OBDLink SX/EX for the first time, it is necessary that you install and setup the drivers correctly. Otherwise, reads and writes (flashing) can take significantly longer or even fail.

#### DRIVERS

First, download the following file: <u>https://ftdichip.com/wp-content/uploads/2020/07/CDM21228\_Setup.zip</u> Unzip it to any location and run "*CDM21228\_Setup.exe*". Just follow the installer.

Once the installation is complete, plug in your OBDLink SX/EX. If the driver has been installed correctly, the LED on the cable should light up green. Before we can start reading and writing, however, additional driver settings have to be made.

Tel.: +49 6631 6080120 Mail: kontakt@hirschmann-koxha.de BDO-Nummer: 000591731

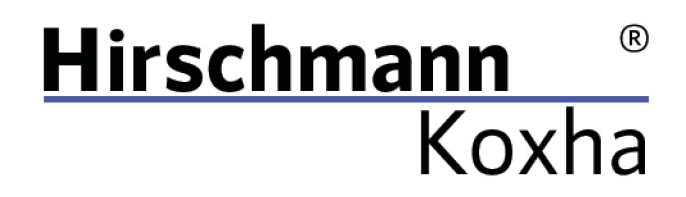

To do this, open the "*Control Panel*". Select "*Hardware and Sound*". Then open the "*Device Manager*", which should be visible right under "*Devices and Printers*". Select it. A new window should open, which looks like this:

| 🛔 Device Manager                      | _ | ×     |
|---------------------------------------|---|-------|
| File Action View Help                 |   |       |
|                                       |   |       |
| V 🗄 DESKTOP-D1F74N9                   |   | <br>^ |
| > 4 Audio inputs and outputs          |   |       |
| > 🍃 Batteries                         |   |       |
| > 🚯 Bluetooth                         |   |       |
| > 👰 Cameras                           |   |       |
| > 🚽 CAN Hardware (Kvaser)             |   |       |
| > 🛄 Computer                          |   |       |
| > 👝 Disk drives                       |   |       |
| > 🔙 Display adapters                  |   |       |
| > 📓 Firmware                          |   |       |
| > 🐺 Human Interface Devices           |   |       |
| > 🔤 Keyboards                         |   |       |
| > III Mice and other pointing devices |   |       |
| > 🛄 Monitors                          |   |       |
| > 🚽 Network adapters                  |   |       |
| > 📮 Ports (COM & LPT)                 |   |       |
| > 🖻 Print queues                      |   |       |
| > 🚍 Printers                          |   |       |
| >  Processors                         |   |       |
| > 🛐 Security devices                  |   |       |
| > 📲 Software components               |   |       |
| > Software devices                    |   |       |
| > 📢 Sound, video and game controllers |   |       |
| > 🍇 Storage controllers               |   |       |
| > 🏣 System devices                    |   |       |
| 🔨 🧂 Universal Serial Rus controllers  |   | ¥     |
|                                       |   |       |

Janko Hirschmann, Rey Koxha GbR Johannes-Gutwein Str.8 D-36304 Alsfeld USt-IdNr.: DE329473131 Tel.: +49 6631 6080120 Mail: kontakt@hirschmann-koxha.de BDO-Nummer: 000591731

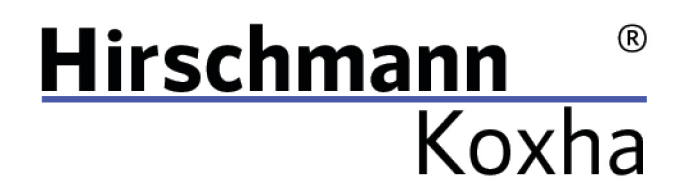

Under the menu item *"Ports (COM & LPT)"*, a device named *"USB Serial Port (COM)"* should appear. Right click on it and choose *"Properties"*. A new window opens again. There, switch to the *"Port Settings"* tab and configure them as shown below:

| USB Serial Port (COM4) Properties           | $\times$ |
|---------------------------------------------|----------|
| General Port Settings Driver Details Events |          |
| Bits per second: 921600 ~<br>Data bits: 8 ~ |          |
| Parity: None ~                              |          |
| Stop bits: 1 ~                              |          |
| Flow control: None ~                        |          |
| Advanced Restore Default                    | 22       |
|                                             |          |
| OK Cance                                    | el       |

Click on *"OK"* and call up the properties again, switch back to the *"Port Settings"* tab and this time click on *"Advanced..."*.

Tel.: +49 6631 6080120 Mail: kontakt@hirschmann-koxha.de BDO-Nummer: 000591731

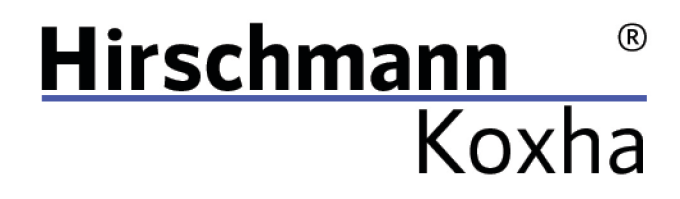

#### This window should appear:

| Advanced Settings for COM4                                                                                                    |                                                     |                                                                               | ?                      | ×       |
|----------------------------------------------------------------------------------------------------|-----------------------------------------------------|-------------------------------------------------------------------------------|------------------------|---------|
| COM Port Number: COM4<br>USB Transfer Sizes<br>Select lower settings to correct perfor<br>Select higher settings for faster perfo<br>Receive (Bytes):<br>Transmit (Bytes): | mance problems at low<br>mance.<br>4096 ~<br>4096 ~ | v baud rates.                                                                 | OK<br>Cance<br>Default | l<br>ts |
| BM Options<br>Select lower settings to correct respon                                                                                                    | ise problems.                                       | Miscellaneous Options<br>Serial Enumerator                                    |                        |         |
| Latency Timer (msec):                                                                                                    | 2 ~                                                 | Serial Printer<br>Cancel If Power Off<br>Event On Surprise Removal            |                        |         |
| Timeouts<br>Minimum Read Timeout (msec):                                                                                                    | 0 ~                                                 | Set RTS On Close<br>Disable Modem Ctrl At Startup<br>Enable Selective Suspend |                        |         |
| Minimum Write Timeout (msec):                                                                                                    | 0 ~                                                 | Selective Suspend Idle Timeout (secs                                          | ): 5                   | $\sim$  |

Here you only change the "*Latency Timer (ms)*". We recommend to set this to **2**. Otherwise, data might get lost during the transfer with the TrionicCANFlasher - this will then abort the operation.

Check the settings one last time.

Tel.: +49 6631 6080120 Mail: kontakt@hirschmann-koxha.de BDO-Nummer: 000591731

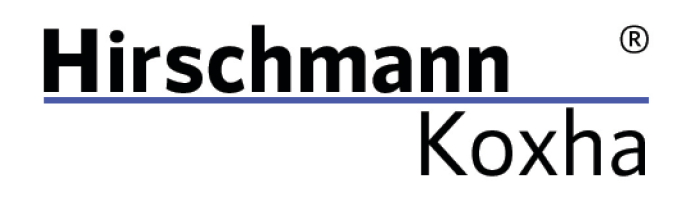

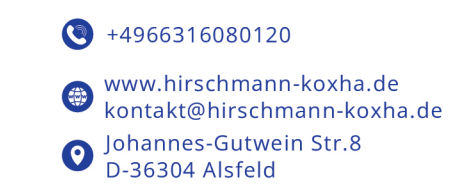

TRIONICCANFLASHER

After you have successfully set up the interface, we now turn to the *"TrionicCANFlasher"*. You can obtain it via the following link: <u>https://txsuite.org/download/trionic-can-flasher/</u> or obtain a copy from our site <u>https://hirschmann-koxha.de/en/informations/downloads/</u>

Install the "*TrionicCANFlasher*" and open it. Select your corresponding control unit under "*ECU Type*", then it should look like this:

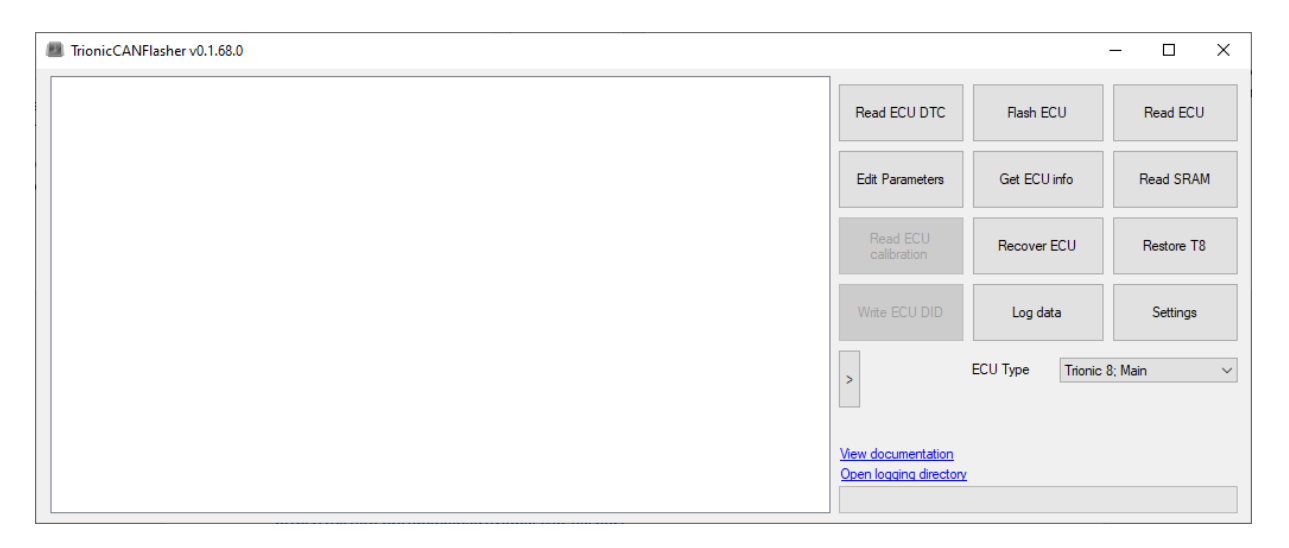

Now click on "*Settings*", under "*Adapter type*" select the "*OBDLink SX*". Under "*Adapter*" select the corresponding COM port.

Tel.: +49 6631 6080120 Mail: kontakt@hirschmann-koxha.de BDO-Nummer: 000591731

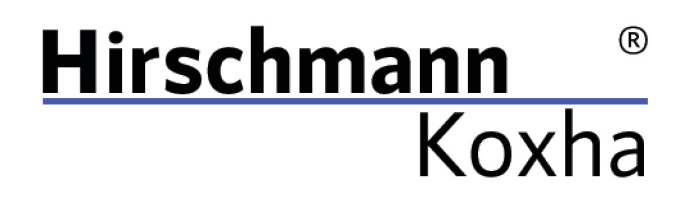

You can find this in the device manager. This is often noted behind the device name. You can set the *"Com speed"* to 1Mbit. The configuration should look somewhat like this:

| Settings                     | ×                          |
|------------------------------|----------------------------|
| Adapter type                 | Adapter                    |
| OBDLink SX $\sim$            | COM3 $\checkmark$          |
|                              | Com speed                  |
| Enable logging               | 1Mbit 🗸                    |
| Only P-Bus connection        | ✓ Use Legion bootloader    |
| ✓ Use flasher on device      | Remember dimensions        |
| Advanced features            | Inter-frame delay          |
| I know what I am doing       | 1200 (Default) $\sim$      |
| Unlock system partitions     | ✓ Use last address pointer |
| Unlock boot partition        | Skip certain delays        |
| Auto update checksum         |                            |
| Verify checksum before flash |                            |
| Cancel                       | Save                       |

Then confirm your settings with the *"Save"* button, otherwise the settings will not be saved. The *"TrionicCANFlasher"* is thus also configured.

Tel.: +49 6631 6080120 Mail: kontakt@hirschmann-koxha.de BDO-Nummer: 000591731

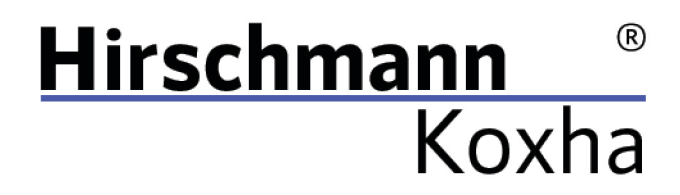

READ

Go into your vehicle and connect the interface to the OBD socket in the driver's footwell.

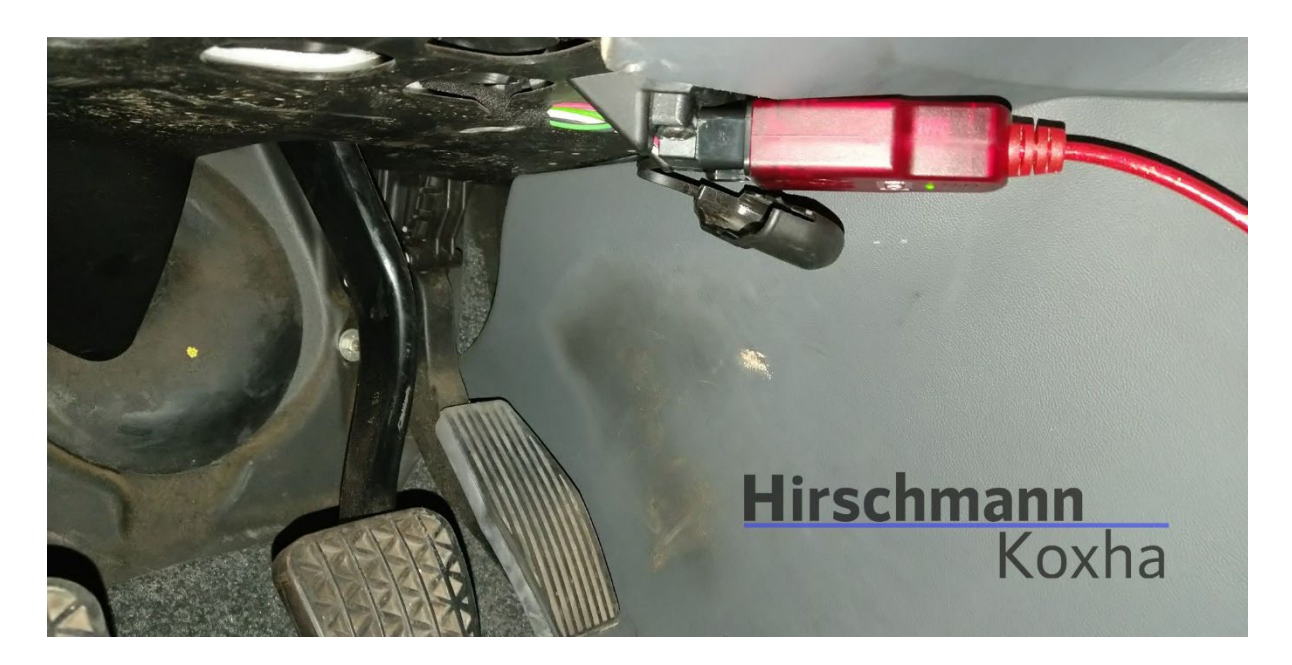

Now turn the ignition key to the "*ON*" position and switch off all stuff such as the radio, headlights, seat heating, air conditioning, etc. Now plug the cable into your laptop and open the "*TrionicCANFlasher*".

Janko Hirschmann, Rey Koxha GbR Johannes-Gutwein Str.8 D-36304 Alsfeld USt-IdNr.: DE329473131 Tel.: +49 6631 6080120 Mail: kontakt@hirschmann-koxha.de BDO-Nummer: 000591731

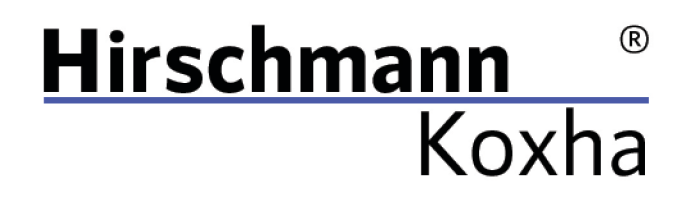

The following window should open:

| Speichern unter                                         |                                      |                  |             |       | ×                      |
|---------------------------------------------------------|--------------------------------------|------------------|-------------|-------|------------------------|
| $\leftrightarrow$ $\rightarrow$ $\checkmark$ $\uparrow$ | > Dieser PC > Dokumente              |                  |             | ן" אַ | Ookumente" durchsuchen |
| Organisieren 🔻 Neuer                                    | Ordner                               |                  |             |       | 目 - 🤫                  |
| Nextcloud - adm                                         | Name                                 | Änderungsdatum   | Тур         | Größe | ^                      |
|                                                         | Adobe                                | 27.03.2020 15:14 | Dateiordner |       |                        |
| > 🥺 Nextcloud - rey@                                    | AFRMaps                              | 20.09.2020 22:34 | Dateiordner |       |                        |
| 🗸 💻 Dieser PC                                           | 🛅 Benutzerdefinierte Office-Vorlagen | 10.02.2020 17:18 | Dateiordner |       |                        |
| > 🔀 Bilder                                              | 🗖 DbgLogs                            | 14.10.2020 22:44 | Dateiordner |       |                        |
| > 🧾 Desktop                                             | 🗖 Downloads                          | 03.07.2021 03:35 | Dateiordner |       |                        |
| > 🗧 Dokumente                                           | Tax Fax                              | 22.02.2020 16:15 | Dateiordner |       |                        |
| > 🚽 Downloads                                           | 🧰 Gescannte Dokumente                | 28.07.2020 15:02 | Dateiordner |       |                        |
| · · · · · · · · · · · · · · · · · · ·                   | HeidiSOI                             | 25 07 2020 22.24 | Dateiordner |       | ~                      |
| Dateiname:                                              |                                      |                  |             |       | ~                      |
| Dateityp: Bin file                                      | s (*.bin)                            |                  |             |       | ~                      |
|                                                         |                                      |                  |             |       |                        |
| <ul> <li>Ordner ausblenden</li> </ul>                   |                                      |                  |             | Speid | chern Abbrechen        |

Enter any file name and select a storage location. This is the file we are going to need for all future procedures. This process will take 3-8 minutes. Writing also works in this way (just click *"Flash ECU"* and select the file you want to flash).

Janko Hirschmann, Rey Koxha GbR Johannes-Gutwein Str.8 D-36304 Alsfeld USt-IdNr.: DE329473131 Tel.: +49 6631 6080120 Mail: kontakt@hirschmann-koxha.de BDO-Nummer: 000591731

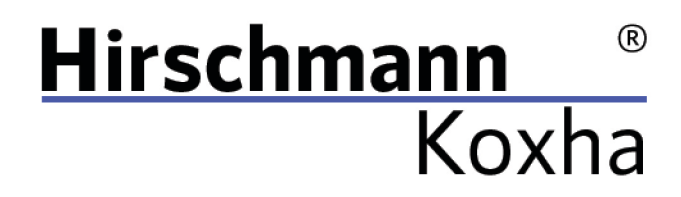

## REPLACING THE ECU

As soon as this process is complete, switch the ignition off again and remove the key. Now open the hood and go to the engine compartment.

Remove the engine cover:

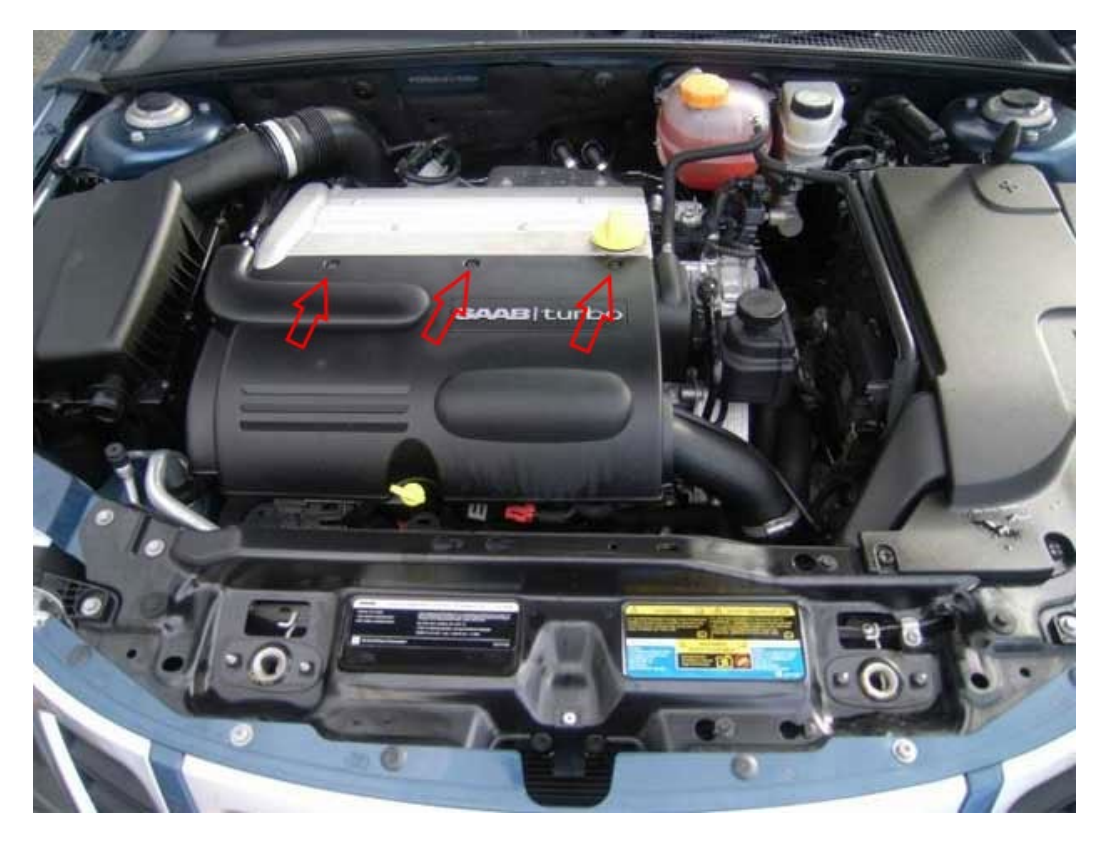

There are three Torx T30 screws.

Janko Hirschmann, Rey Koxha GbR Johannes-Gutwein Str.8 D-36304 Alsfeld USt-IdNr.: DE329473131 Tel.: +49 6631 6080120 Mail: kontakt@hirschmann-koxha.de BDO-Nummer: 000591731

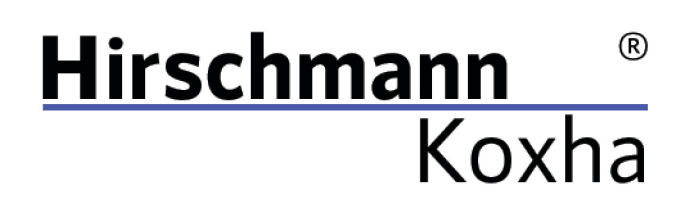

After the plastic cover is removed, the engine control unit should be in the following location:

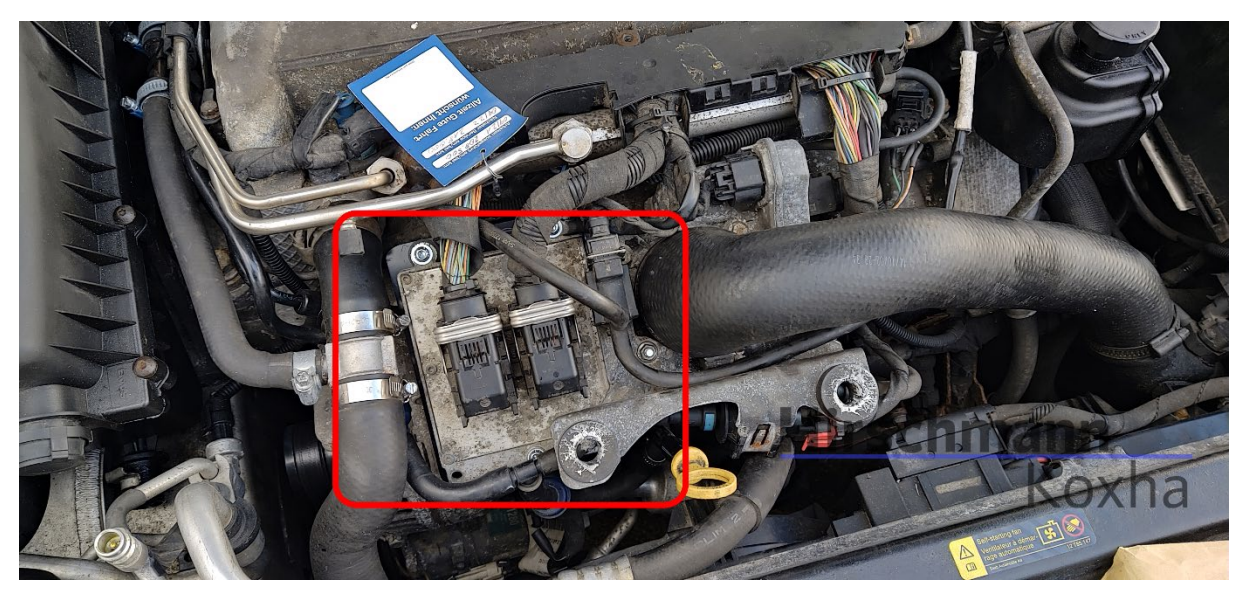

Janko Hirschmann, Rey Koxha GbR Johannes-Gutwein Str.8 D-36304 Alsfeld USt-IdNr.: DE329473131 Tel.: +49 6631 6080120 Mail: kontakt@hirschmann-koxha.de BDO-Nummer: 000591731

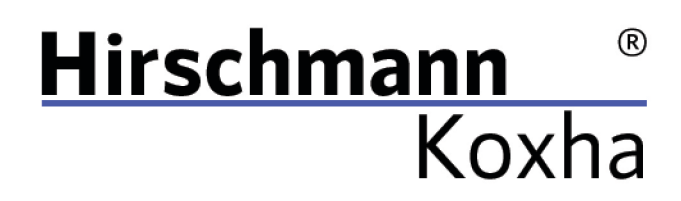

Then loosen the two connectors the following way:

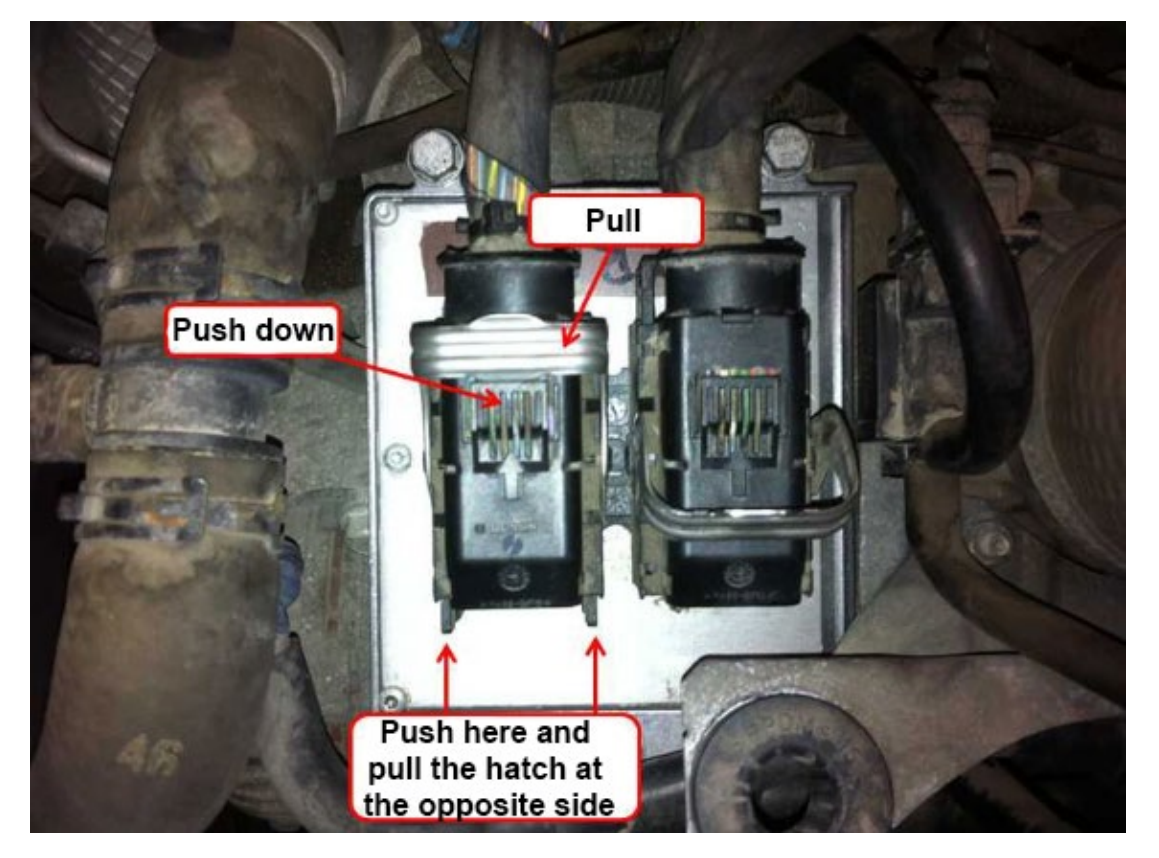

Tel.: +49 6631 6080120 Mail: kontakt@hirschmann-koxha.de BDO-Nummer: 000591731

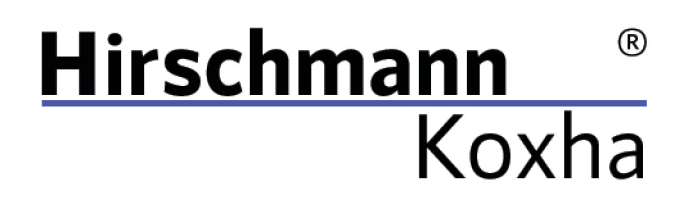

Then remove the four 10mm screws:

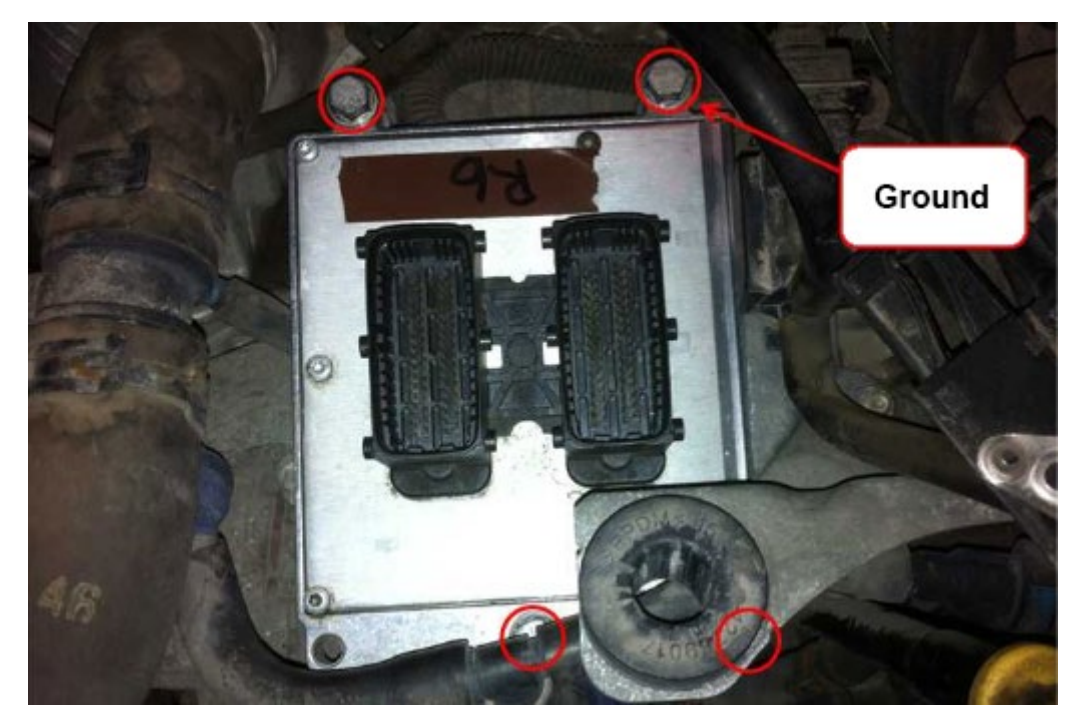

Now insert the new control unit in reverse order.

#### Note:

It is extremely important to connect the ground strap! Failure due to so will prevent any communication with the ECU.

Tel.: +49 6631 6080120 Mail: kontakt@hirschmann-koxha.de BDO-Nummer: 000591731

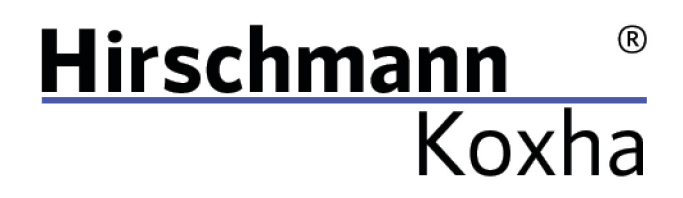

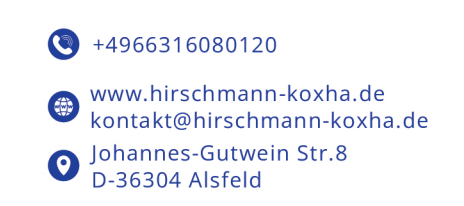

### FLASH

Get back in your vehicle and prepare everything just as you did when you read it out.

Once you opened the *"TrionicCANFlasher"*, go to *"Settings"* and activate the option *"I know what I am doing*" and *"Unlock system partitions"* under *"Advanced features"*.

| Settings                     | ×                          |
|------------------------------|----------------------------|
| Adapter type                 | Adapter                    |
| OBDLink SX $\sim$            | COM3 $\checkmark$          |
|                              | Com speed                  |
| Enable logging               | 1Mbit $\checkmark$         |
| Only P-Bus connection        | Use Legion bootloader      |
| ✓ Use flasher on device      | Remember dimensions        |
| Advanced features            | Inter-frame delay          |
| ✓ I know what I am doing     | 1200 (Default) $\sim$      |
| Unlock system partitions     | ✓ Use last address pointer |
| Unlock boot partition        | Skip certain delays        |
| Auto update checksum         |                            |
| Verify checksum before flash |                            |
| Cancel                       | Save                       |

Confirm the new settings by clicking on "Save".

Tel.: +49 6631 6080120 Mail: kontakt@hirschmann-koxha.de BDO-Nummer: 000591731

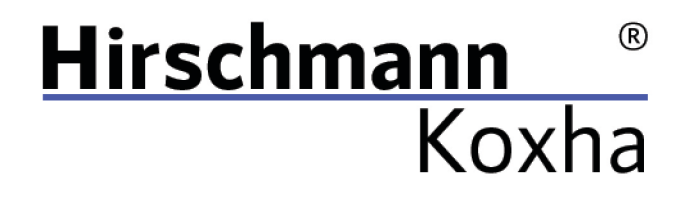

Now click on "Flash ECU" and select your previously read out file.

During the procedure it can happen that the following error messages appear in the SID:

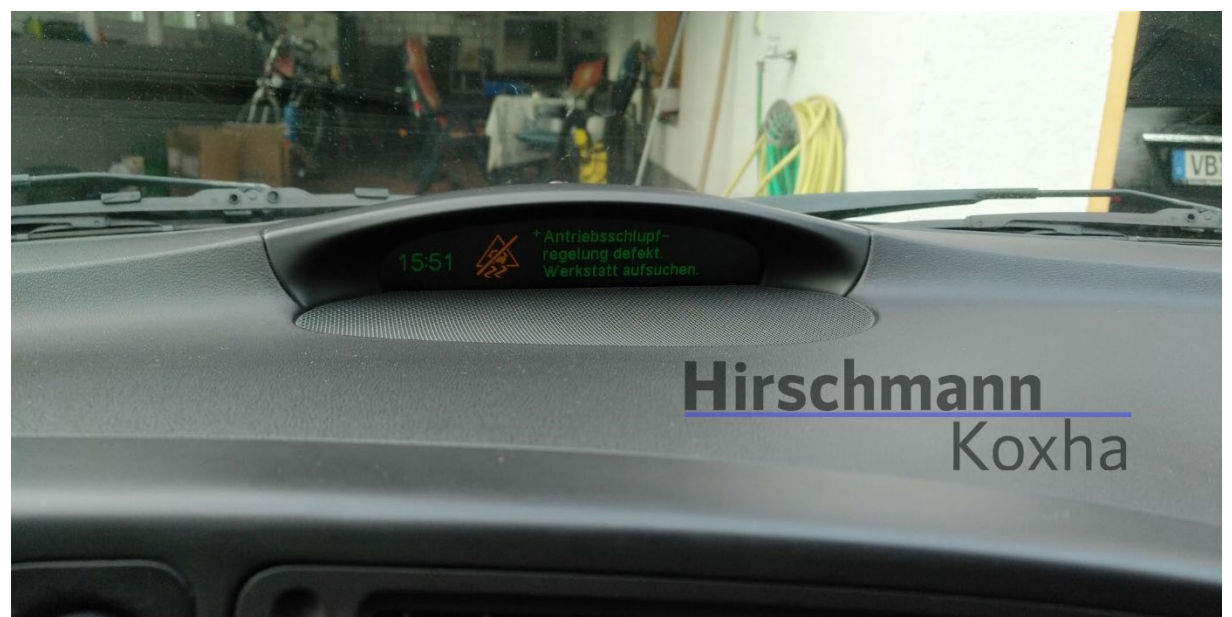

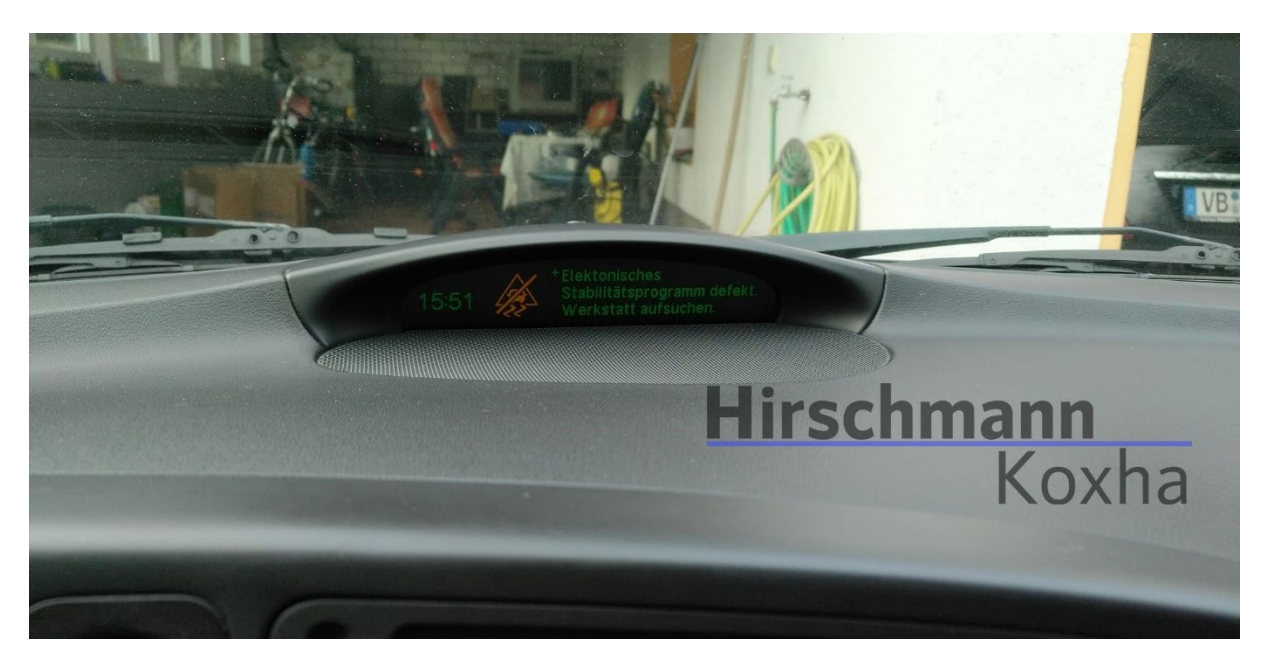

This is perfectly normal and nothing to worry about.

Janko Hirschmann, Rey Koxha GbR Johannes-Gutwein Str.8 D-36304 Alsfeld USt-IdNr.: DE329473131 Tel.: +49 6631 6080120 Mail: kontakt@hirschmann-koxha.de BDO-Nummer: 000591731

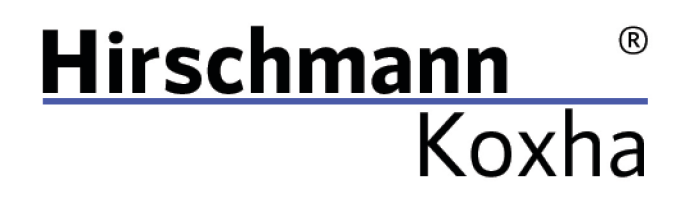

•4966316080120

 www.hirschmann-koxha.de kontakt@hirschmann-koxha.de
 Johannes-Gutwein Str.8 D-36304 Alsfeld

As soon as the flash is completed, the following information is usually displayed:

|                             |          | TrionicCANFlasher v0.1.68.0                                                                                                    |                                                                  | //902210       |                 |              |
|-----------------------------|----------|----------------------------------------------------------------------------------------------------|------------------------------------------------------------------|----------------|-----------------|--------------|
|                             | T8Suit   | 15:50:36.607 - Starting bootloader<br>15:50:37.211 - Comparing md5 for s<br>15:50:39.950 - Partition 8: Tagged<br>15:50:39.987 - Patching mask accorr                                              | elective erase<br>for erase and write<br>ing to current settings |                | Read ECU DTC    | Past-EC.     |
| LQAsync .                   | TTSI     | 15:50:40.168 - Eresing device 6<br>15:50:41.211<br>15:50:43.261<br>15:50:43.315                                                                                                    | partitions for erase and flash                                   |                | Edit Parameters | Gel BCAU rio |
|                             |          | 15:50:48.408 - Erase completed afte<br>15:50:48.441 - Programming FLASH<br>15:51:44.512 - Verifying md5.<br>15:51:44.547 - Lower partitions.<br>15:51:45.182 - Done!                               | r 8 seconds                                                      | rechmo         | nh              | Recover ECU  |
| Workshop<br>ormation System | My LastP | 15:51:45.215 - App data<br>15:51:46.428 - Done!<br>18:51:46.420 - Proposing to MCP<br>15:51:46.497<br>15:51:47.334<br>15:51:47.334                                                                 | LTII<br>107                                                      | i sciilia<br>k | Koxh            | a            |
| Electronic Parts            | TeamVie  | 15:51:48:133<br>15:51:48:261 - Version string: R10<br>15:51:43.292 - FLASH upload complete<br>15:51:48:324 - Requesting Doctoader<br>15:51:48:300 - Session ended<br>15:51:48:303 - Operation done | 2234<br>d and verified<br>exit                                   |                |                 |              |
| Catalogue                   | 4        | 1555148.690 - Connection Recent and the                                                                                                    | sys2.png                                                         |                |                 |              |

Pay close attention to the *"MCP firmware information"* and the *"Version string"* below. If your vehicle is not a facelift (model years up to 2006), you must have the MCP R1.0 on it. For vehicles of model year 2007 and newer, the MCP R1.1 is required.

This can be flashed afterwards.

You can find the necessary files on our website. To flash the MCP, change under *"ECU Type"* to "*Trionic 8: MCP (Experimental)"*.

Then click on "*Flash ECU*" and select the correct file for your MCP.

This process should be completed within 30-60 seconds. Turn the ignition off again and remove the key. Plug it in again and start the vehicle. If everything went well, the vehicle starts.

Tel.: +49 6631 6080120 Mail: kontakt@hirschmann-koxha.de BDO-Nummer: 000591731

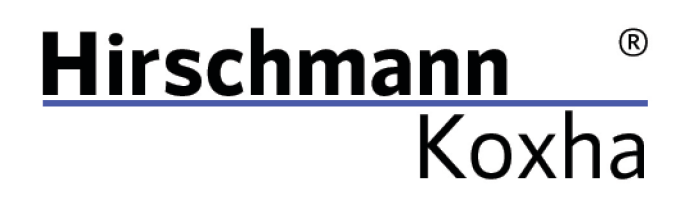

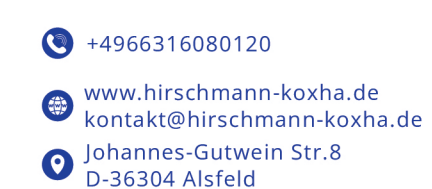

## F.A.Q.

Q.: Is there also a video guide on how to replace the control unit? A.: <u>https://www.youtube.com/watch?v=MppFbolPUB0</u>

Q.: Can you help me with the setup and the procedure in general?A.: Of course. We can set up the interface with you via remote maintenance.Contact us beforehand and we will schedule an appointment. Please note, however, that an internet connection is required.

Q.: Is there anything I should consider to avoid a bad flash?A.: We generally recommend charging your car battery beforehand or at least checking for sufficient residual voltage.

Tel.: +49 6631 6080120 Mail: kontakt@hirschmann-koxha.de BDO-Nummer: 000591731